## **CSU Channel Islands**

Wireless setup for personal laptop – Mac OS X – 10.8 & above

1. Select Network Connections (located at the top right of the screen) > CI

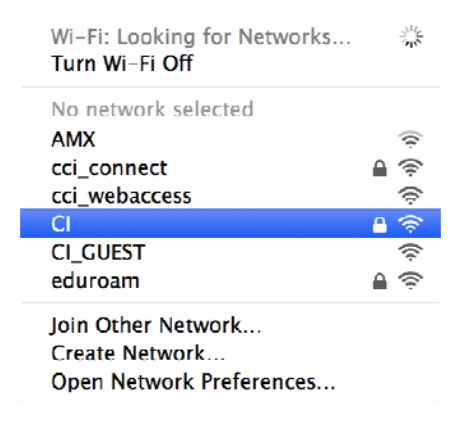

2. Enter myCl Username and Password > Join

|   | The Wi-Fi network "CI" requires WPA2 enterprise credentials. |                                     |
|---|--------------------------------------------------------------|-------------------------------------|
|   | Username:                                                    | john.doe123                         |
|   | Password:                                                    | •••••                               |
|   |                                                              | Show password Remember this network |
| ? |                                                              | Cancel Join                         |

**\*\* Note:** if prompted you may need to enter your credentials for your laptop to update your Keychain Access